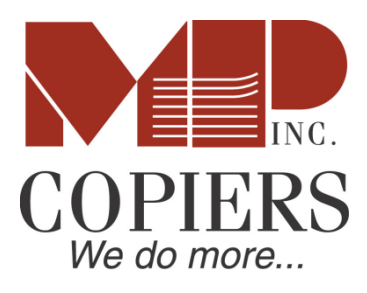

9104-M Manassas Drive Manassas, VA 20111 703-369-2575 Fax 703-369-2653

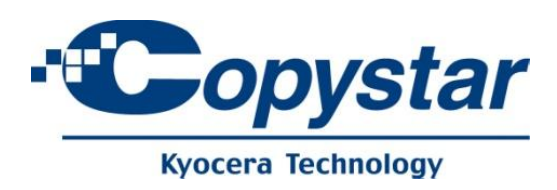

# **Kyocera & Copystar Driver Installation Procedure**

Before installing drivers the network settings should be configured on the device.

To access the network menu on the machine go to "System Menu" then "System". The equipment will ask for a user name and password (see the chart below). Select network and configure your DHCP, IPV4 & TCP/IP settings. After you have assigned an IP address to the equipment and restarted it you can access the web configuration menus from a computer on your network via a web browser (URL is the IP Address and password is "admin00")

User Name and Password List (the username and password will be the same)

FS-1820MFP - "1820" FS-1128MFP - "2800" FS-3140MFP - "3100" CS-250ci - "2500" CS-300ci - "3000" CS-400ci - "4000" CS-500ci - "5000" CS-420i - "4200" CS-520i - "5200" CS-2560 - "2500" CS-300i - "3000" KM-3650w - "6482"

KM-4800w – "6482"

Drivers can be downloaded from <u>www.copystar.com</u>. Select the product category, model and resource from the drop down menus (note older models will be under "Legacy Products"). The KX driver is recommended for most applications.

#### DOWNLOAD CENTER

| Find Device Driv<br>Your product's<br>machine. | vers, Manuals, Specifications and Product brochures. Please select a product category, then select a product<br>model number can be found on the front face of the product or on the serial number tag found on the side or back of the |  |  |  |
|------------------------------------------------|----------------------------------------------------------------------------------------------------|--|--|--|
| Product Categ                                  | jory                                                                                                    |  |  |  |
| Black & White                                  | Copier/MFP   Black & White MFP                                                                                                    |  |  |  |
| Product Mode                                   | 1                                                                                                    |  |  |  |
| CS 520i                                        |                                                                                                    |  |  |  |
| Select Resour                                  | Select Resource Category                                                                                                    |  |  |  |
| TECHNICAL RE                                   | TECHNICAL RESOURCES                                                                                                    |  |  |  |
| Select Sub-Ca                                  | Select Sub-Category                                                                                                    |  |  |  |
| Print Drivers                                  | Print Drivers                                                                                                    |  |  |  |
| <b>Q</b> FIND                                  |                                                                                                    |  |  |  |
| ▼ Date                                         | Name                                                                                                    |  |  |  |
| 03/08/10                                       | KX Driver ver. 5.1.1405 x64 for Win XP, Vista, 2003, 2008, Windows 7                                                                                                    |  |  |  |
| 03/08/10                                       | KX Driver ver. 5.1.1405 x86 for Win XP, Vista, 2003, 2008, Windows 7                                                                                                    |  |  |  |
| 00/04/00                                       | A                                                                                                    |  |  |  |

Run the downloaded file and accept the license agreement.

| Kyocera Product Library - InstallShield Wizard                                                                                                    | 23 |  |  |
|----------------------------------------------------------------------------------------------------|----|--|--|
| License Agreement<br>Please read the following license agreement carefully.                                                                                                    | 4  |  |  |
| PLEASE READ THIS LICENSE AGREEMENT CAREFULLY BEFORE<br>USING OR INSTALLING THE DEVICE DRIVERS AND SOFTWARE<br>INCLUDED IN THIS PACKAGE. BY USING OR INSTALLING THE<br>DEVICE DRIVERS AND SOFTWARE INCLUDED IN THIS PACKAGE<br>YOU AGREE TO BECOME BOUND BY THE TERMS AND CONDITIONS<br>OF THIS LICENSE AGREEMENT. IF YOU DO NOT AGREE TO THESE<br>TERMS AND CONDITIONS, DO NOT INSTALL OR USE THE DEVICE<br>DRIVERS OR SOFTWARE INCLUDED IN THIS PACKAGE AND<br>PROMPTLY DESTROY THIS PACKAGE. |    |  |  |
| LICENSE AGREEMENT                                                                                                    | Ŧ  |  |  |
| I accept the terms in the license agreement                                                                                                    |    |  |  |
| $\bigcirc$ I do not accept the terms in the license agreement                                                                                                    |    |  |  |
| InstallShield                                                                                                    |    |  |  |
| < Back Next > Canc                                                                                                    | el |  |  |

Choose a desired extraction folder or use the default selection.

| 🛃 Kyocera Product Library - InstallShield Wizard                                                                                    | <b>—</b> × |
|----------------------------------------------------------------------------------------------------|------------|
| Location to Save Files<br>Where would you like to save your files?                                                                  | 44         |
| Please enter the folder where you want these files saved. If the folder exist, it will be created for you. To continue, click Next. | does not   |
| Save files in folder:<br>MPSBS01\RedirectedFolders\sjohnston\Desktop\Kyocera KX 5.1.1405                                            |            |
|                                                                                                    | Change     |
|                                                                                                    |            |
| InstallShield                                                                                                    |            |
| < Back Next >                                                                                                    | Cancel     |

#### Select the KX Driver for Installation

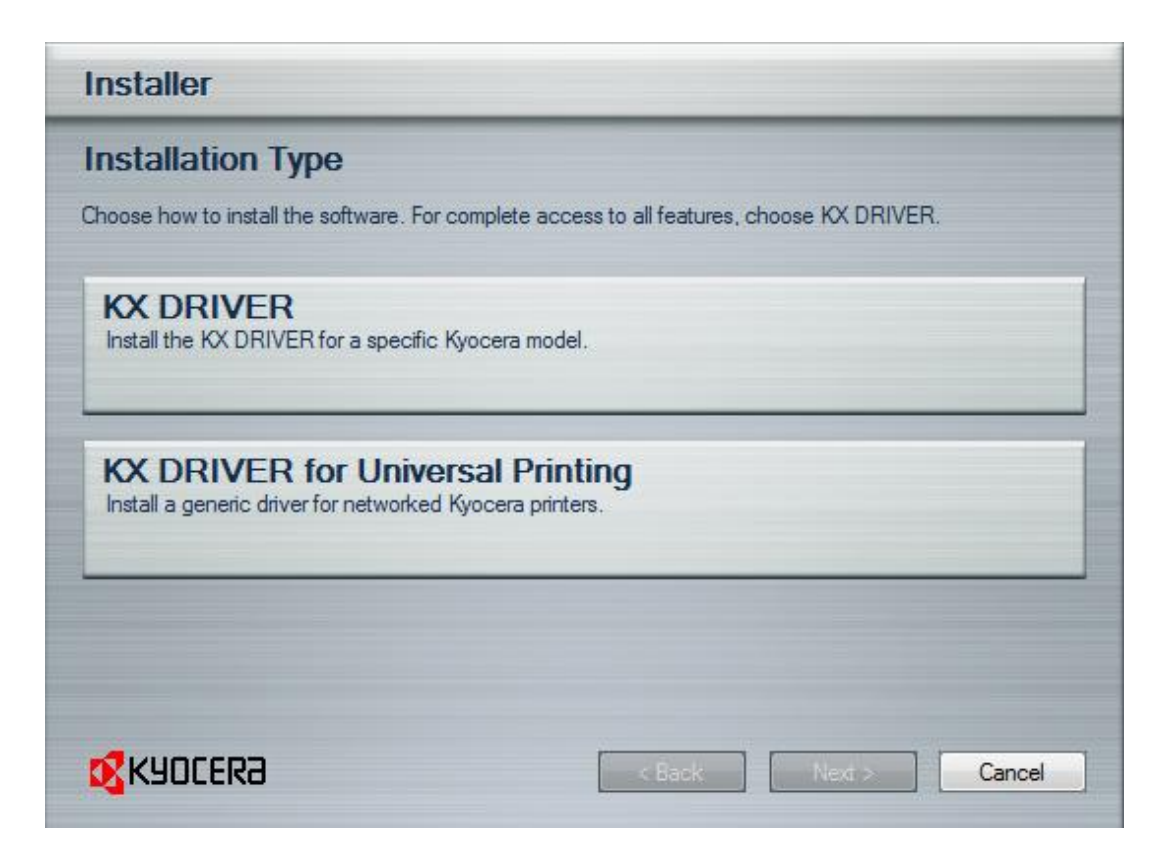

The installer should automatically find Kyocera device on your network if SNMP is configured and the PC is on the same subnet. If not the IP address can be entered manually by choosing "Custom select". Click the device you want to install the driver for and click **Next**.

| Installer                                           |                   |               |         |
|-----------------------------------------------------|-------------------|---------------|---------|
| Discover Printing System                            |                   |               |         |
| Choose or discover the<br>Custom select<br>Discover | e printing system | o install.    |         |
| Device                                              | Туре              | Details:      |         |
| FS-3820N                                            | IPv4              | 192.168.0.165 |         |
| FS-3820N<br>FS-C5030N                               | IPv4<br>IPv4      | 192.168.0.243 |         |
|                                                     |                   |               |         |
|                                                     |                   |               |         |
|                                                     |                   | Finished      |         |
| Information                                         |                   |               | Refresh |
| Use host name for port name                         |                   |               |         |
| <b>К</b> АОСЕКА                                     |                   | < Back Next > | Cancel  |

Keep the default setting and click **Next**.

| Installer                      |            |                                             |  |
|--------------------------------|------------|---------------------------------------------|--|
| Custom Installation            |            |                                             |  |
| Choose the product to install: |            |                                             |  |
| Driver                         |            |                                             |  |
| Product                        | Status     | Details                                     |  |
| KX DRIVER                      | Upgradable | Extended-functionality printing (Recomm     |  |
| V Fonts                        | Installed  | Screen fonts that match the printer's fonts |  |
|                                |            |                                             |  |
|                                |            |                                             |  |
|                                |            |                                             |  |
|                                |            |                                             |  |
|                                |            |                                             |  |
|                                |            |                                             |  |
| Select All Clear All           |            |                                             |  |
|                                |            |                                             |  |
|                                |            |                                             |  |
|                                | <          | Back Next > Cancel                          |  |

Configure printer settings and click Next.

| Installer                                                                                         |                                                     |
|---------------------------------------------------------------------------------------------------|-----------------------------------------------------|
| Printer Settings                                                                                  |                                                     |
| Type a name for your printer. Some programs do not<br>han 31 characters.<br>Printing system name: | support printer and server name combinations longer |
| Kyocera Mita FS-3820N KX                                                                          |                                                     |
| Share your printer with other users. To share this                                                | printer, type a share name.                         |
| Share name:                                                                                       |                                                     |
| FS-3820N                                                                                          |                                                     |
| Set as default printer                                                                            |                                                     |
|                                                                                                   |                                                     |
|                                                                                                   |                                                     |
|                                                                                                   |                                                     |
|                                                                                                   | < Back Next > Cancel                                |
| KANTEK9                                                                                           | < Back Next :                                       |

#### Click Install.

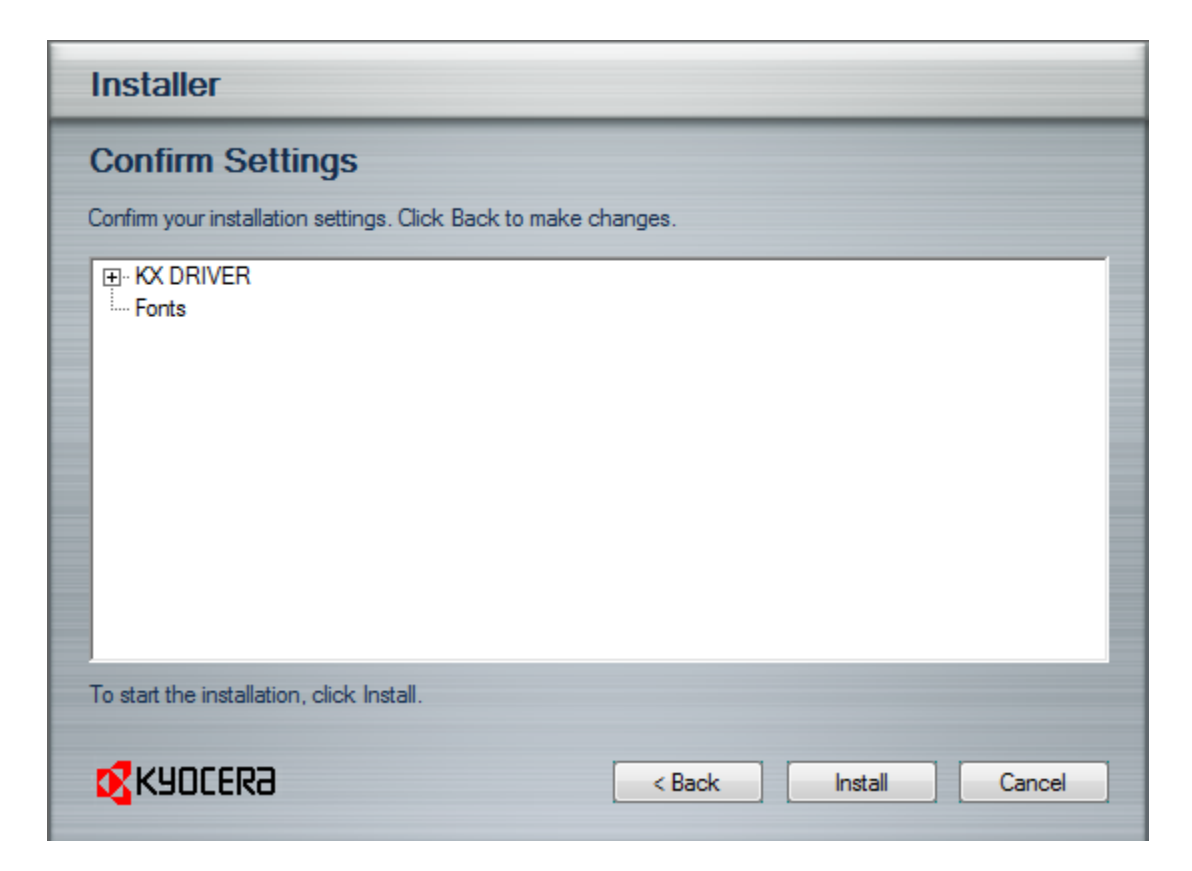

### Click Cancel.

| Optional Components Wizard                                                                                                    |                                              |  |
|----------------------------------------------------------------------------------------------------|----------------------------------------------|--|
| Select a printer to install optional components                                                                                               |                                              |  |
| Printers<br>Kyocera Mita FS-3820N KX<br>Kyocera FS-C5350DN KX<br>Kyocera FS-C5030N KX (showroom COLOR)<br>Kyocera FS-C5030N KX (Showroom B&W) |                                              |  |
| <b>K</b> YOCERa                                                                                                    | < <u>B</u> ack <u>N</u> ext > <u>C</u> ancel |  |

## Click Yes.

| rint |                              |                        |    |
|------|------------------------------|------------------------|----|
| yoc  | Are you sure you want to can | cel this installation? | No |
| - 18 |                              | Yes                    | No |

Check "Print a test page" and click **Finish**.

| Installation Completed                                                                                      |                               |
|----------------------------------------------------------------------------------------------------|-------------------------------|
| Installation details:                                                                                       |                               |
| AddPrinterDriver Kyocera M<br>AddPrinterDriver Kyocera Mita FS                                              | lita FS-3820N KX<br>-3820N KX |
|                                                                                                    |                               |
|                                                                                                    | 100 %                         |
| ✓ Print a test page                                                                                         | 100 %                         |
| <ul> <li>Print a test page</li> <li>Show Quick Print tab</li> </ul>                                         | 100 %                         |
| <ul> <li>Print a test page</li> <li>Show Quick Print tab</li> <li>Set Quick Print tab as default</li> </ul> | 100 %                         |

After the driver is installed it is important to configure the device settings. This can be accessed by viewing the printer properties and selecting the device setting tab. Chose "Auto Configure" to automatically update the device options.

| ntering and the second second | Properties 🛛 🕅 🖾                                                                                      |
|----------------------------------------------------------------------------------------------------|----------------------------------------------------------------------------------------------------|
| General Sharing Ports Advanced Color                                                                                                    | Management Security Device Settings                                                                   |
| Preview image:                                                                                                    | Device options<br>Paper feeder (cassette 1)<br>Paper feeder (cassette 2)<br>Paper feeder (cassette 3) |
|                                                                                                    | Paper feeder (cassette 3)<br>Paper feeder<br>Duplex unit<br>Hard disk<br>RAM disk                     |
| KPDL                                                                                                    | Auto Configure       Memory:     128       RAM disk:     12                                           |
| Ad <u>m</u> inistrator <u>U</u> ser                                                                                                    | <u>P</u> DL <u>C</u> ompatibility                                                                     |
|                                                                                                    |                                                                                                    |
| Kyocera                                                                                                    | OK Cancel Apply                                                                                       |